# **Tutorial Google Meet**

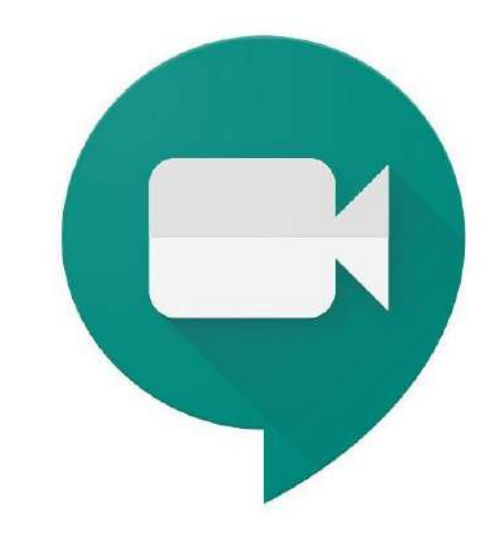

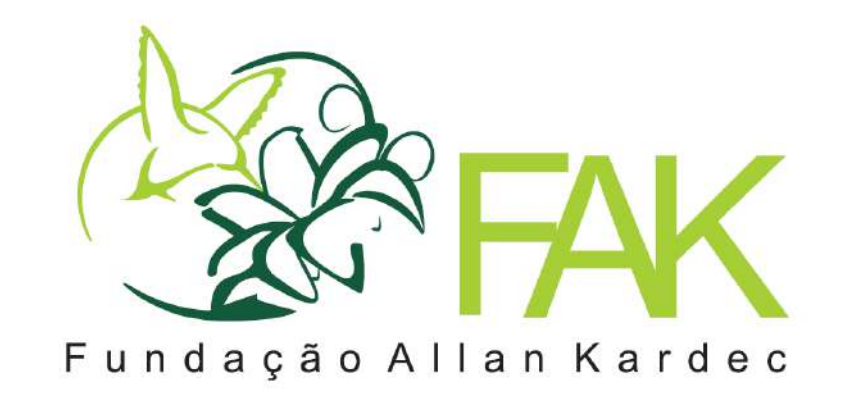

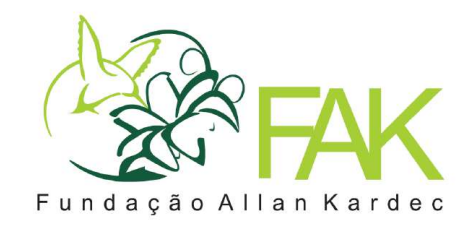

# Introdução

Este manual foi desenvolvido para introduzir o uso da ferramenta Google Meet para a comunidade da **Fundação Allan Kardec**. A ferramenta possibilita realizar atividades virtuais, compartilhando áudio e vídeo de qualquer lugar.

Importante ter uma conta do Google (ou uma conta @faknet.org.br)

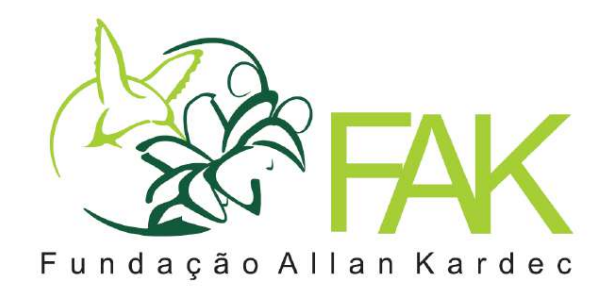

# Criando e convidando para uma reunião

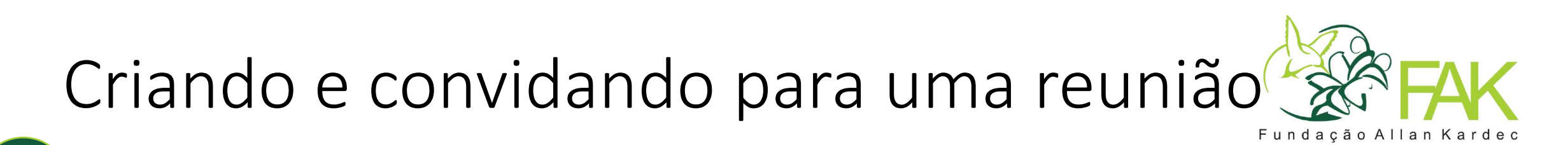

|                                                                   | and the state of the state of the state of the state of the state of the state of the state of the state of the | 0                                                |                                                      |   |
|-------------------------------------------------------------------|----------------------------------------------------------------------------------------------------|--------------------------------------------------|------------------------------------------------------|---|
| → G iii mail.google.com/                                          | /mail/u/4/#inbox                                                                                                | હ્ય                                              | * • E • *                                            | 8 |
| = 附 Gmail                                                         | Q Pesqui                                                                                                    | - 🤨 🕐                                            | 8 III (@ FAK                                         |   |
| Escrever                                                          | □- C :                                                                                                    |                                                  |                                                      | E |
|                                                                   |                                                                                                    | Nenhum e-mail novo.                              |                                                      |   |
| Caixa de entrada                                                  |                                                                                                    |                                                  |                                                      |   |
| 🖈 Com estrela                                                     |                                                                                                    |                                                  |                                                      |   |
| C Adiados                                                         |                                                                                                    |                                                  |                                                      | 0 |
| 70                                                                |                                                                                                    |                                                  |                                                      |   |
| Meet                                                              |                                                                                                    |                                                  |                                                      | 0 |
| Meet<br>Nova reunião                                              |                                                                                                    |                                                  |                                                      | 0 |
| Meet<br>Nova reunião                                              |                                                                                                    | Regulamentos do                                  | Última atividade da conta:                           | 0 |
| Meet<br>Nova reunião<br>Minhas reuniões                           | 1,14 GB de 30 GB<br>usado(s)                                                                                    | Regulamentos do<br>programa<br>Powered by Gongle | Última atividade da conta:<br>há 11 dias<br>Detalhes | • |
| Meet<br>Nova reunião<br>Minhas reuniões<br>Hangouts               | 1,14 GB de 30 GB<br>usado(s)                                                                                    | Regulamentos do<br>programa<br>Powered by Google | Ultima atividade da conta.<br>há 11 dias<br>Detalhes | + |
| Meet<br>Nova reunião<br>Minhas reuniões<br>Hangouts<br>Seu Nome 4 | 1,14 GB de 30 GB<br>usado(s)                                                                                    | Regulamentos do<br>programa<br>Powered by Google | Ultima atividade da conta.<br>há 11 dias<br>Detalhes | + |
| Meet Nova reunião Minhas reuniões Hangouts Seu Nome               | 1,14 GB de 30 GB<br>usado(s)                                                                                    | Regulamentos do<br>programa<br>Powered by Google | Última atividade da conta:<br>há 11 dias<br>Detalhes | + |

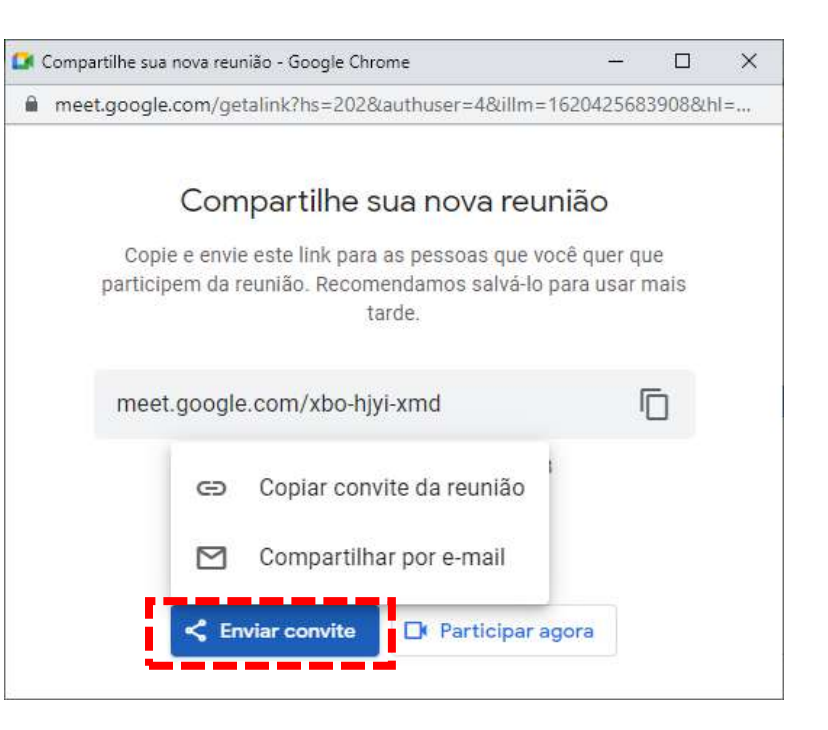

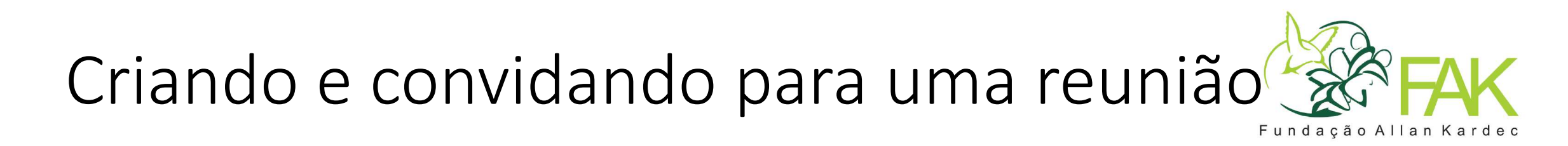

Ao criar um **evento na agenda**, os convidados conseguirão entrar na reunião, sem necessitar de pedir autorização para o organizador do evento.

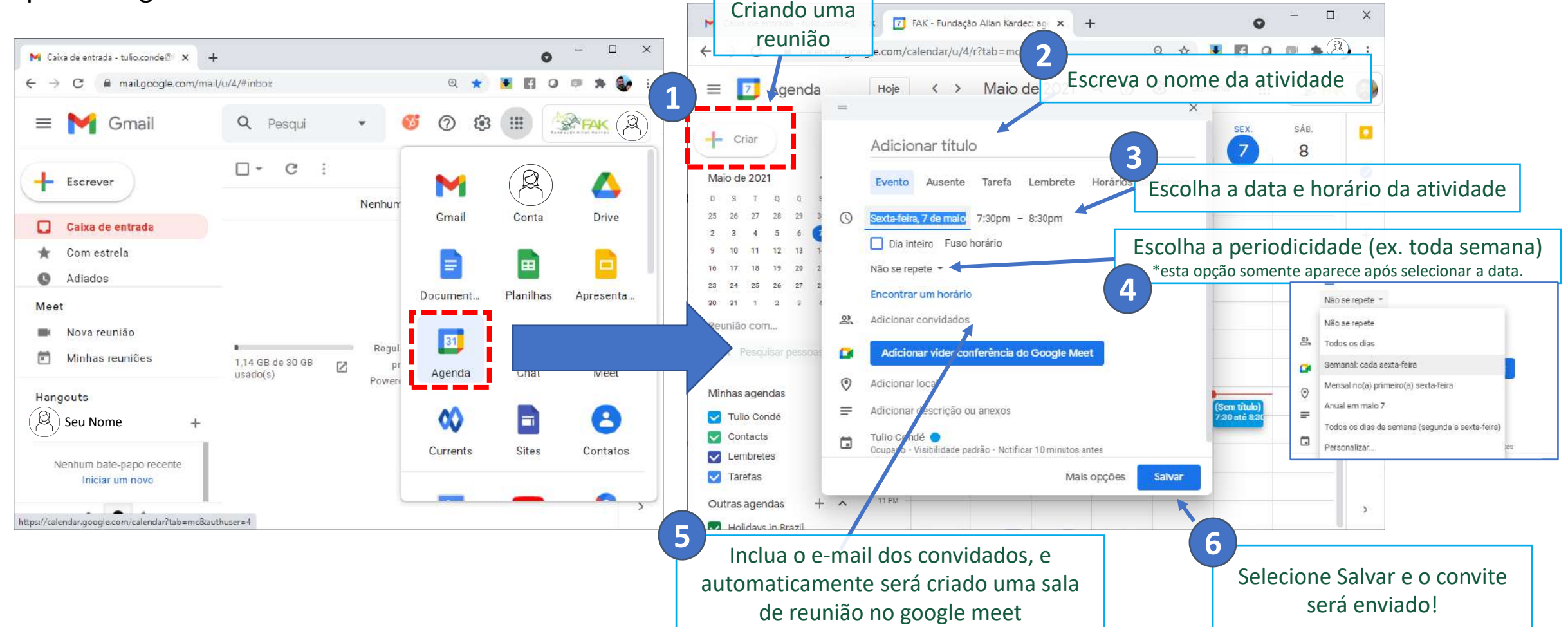

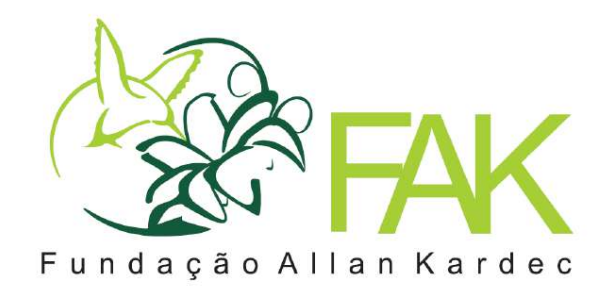

# Entrando na reunião

#### Entrando na reunião

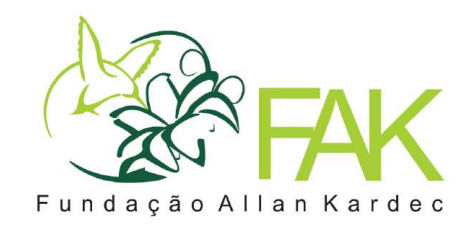

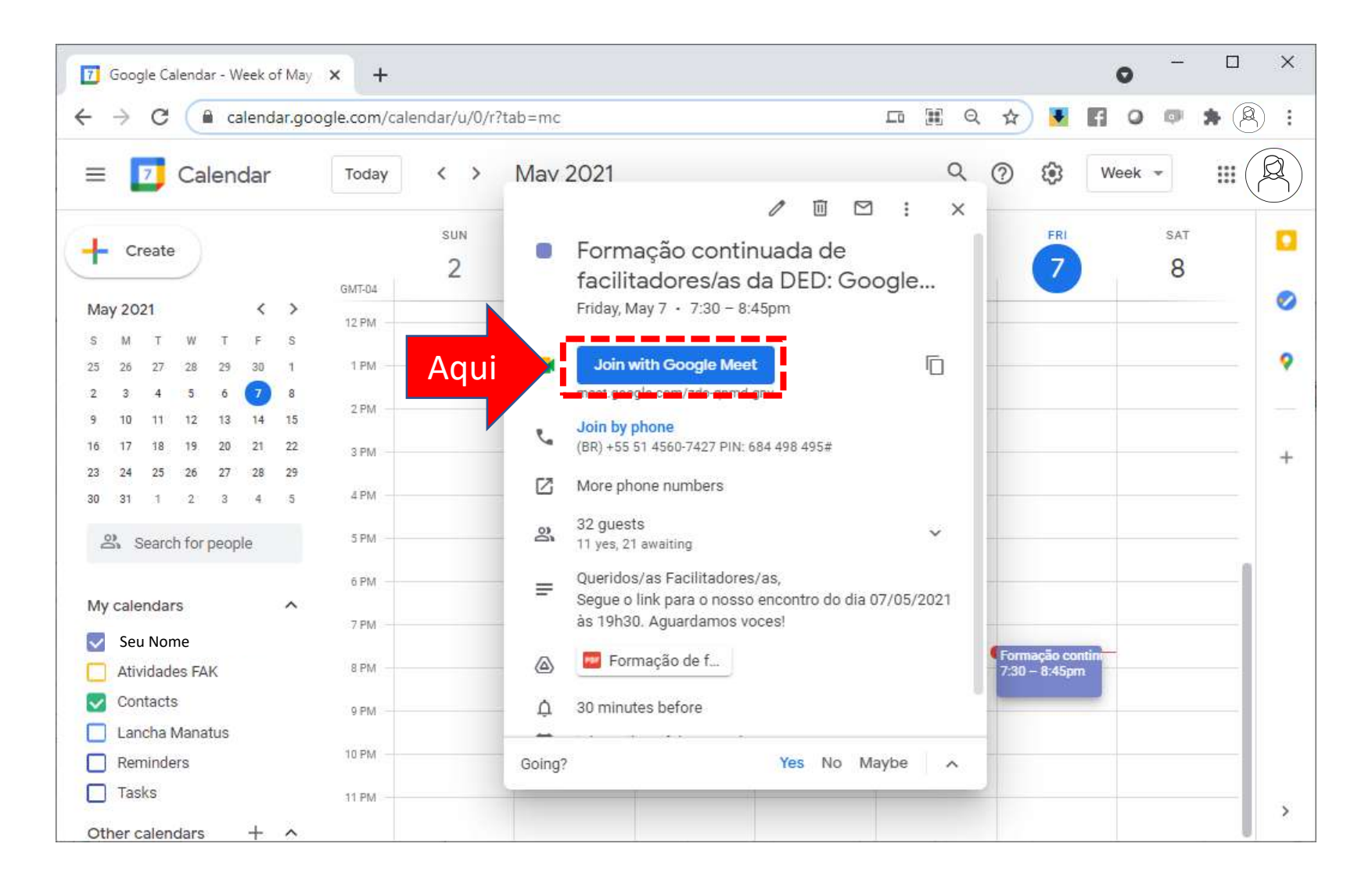

#### Entrando na reunião

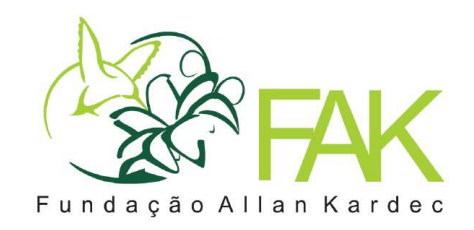

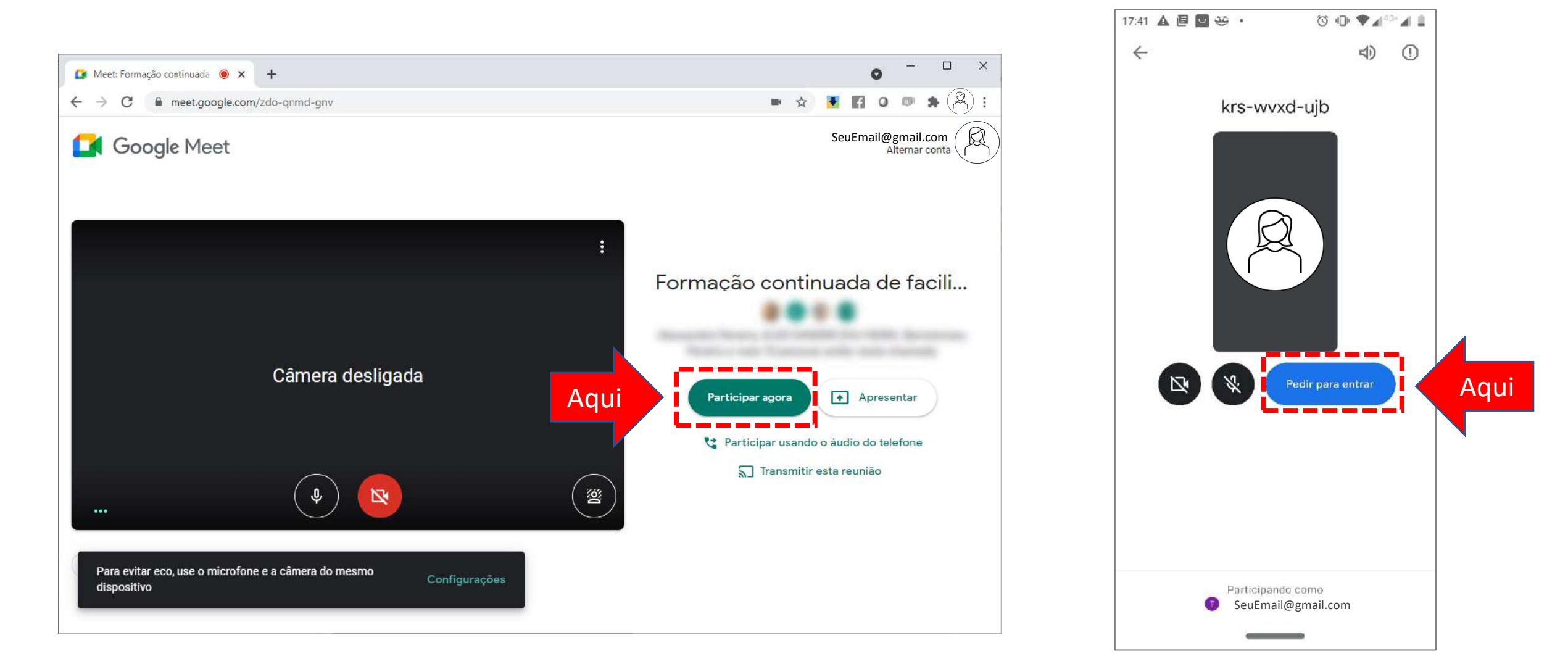

## Como autorizar o Google Meet?

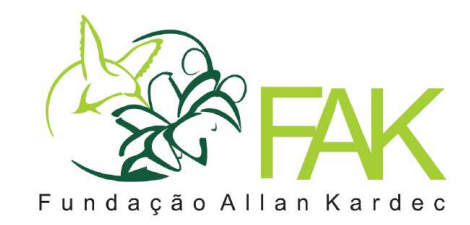

#### **IMPORTANTE:**

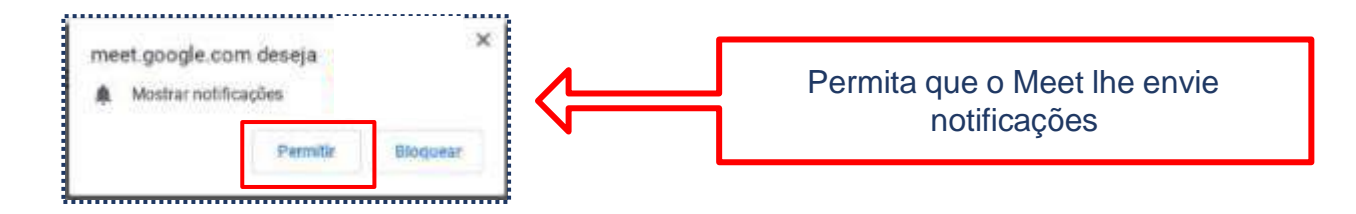

#### Permita que o Meet use sua câmera e o microfone

O Meet precisa acessar sua câmera e o microfone para os outros participantes ouvirem e verem vocé. É necessário confirmar essa decisão em todos os navegadores e computadores que você usa. *Inicialmente* você deve permitir o acesso à sua câmera e microfone para que os participantes o ouçam e vejam. Se você não quer ser visto. Pode cobrir a câmera em seu computador . *Depois* que estiver No ambiente da aula, poderá desativar a câmera.

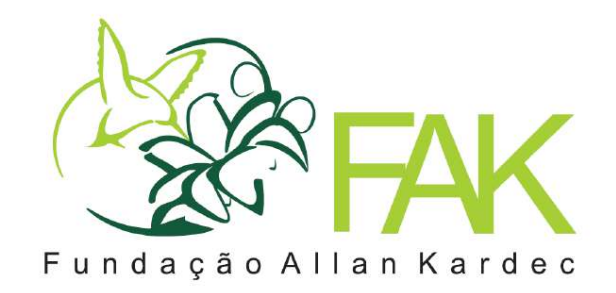

# Configurações do Google Meet

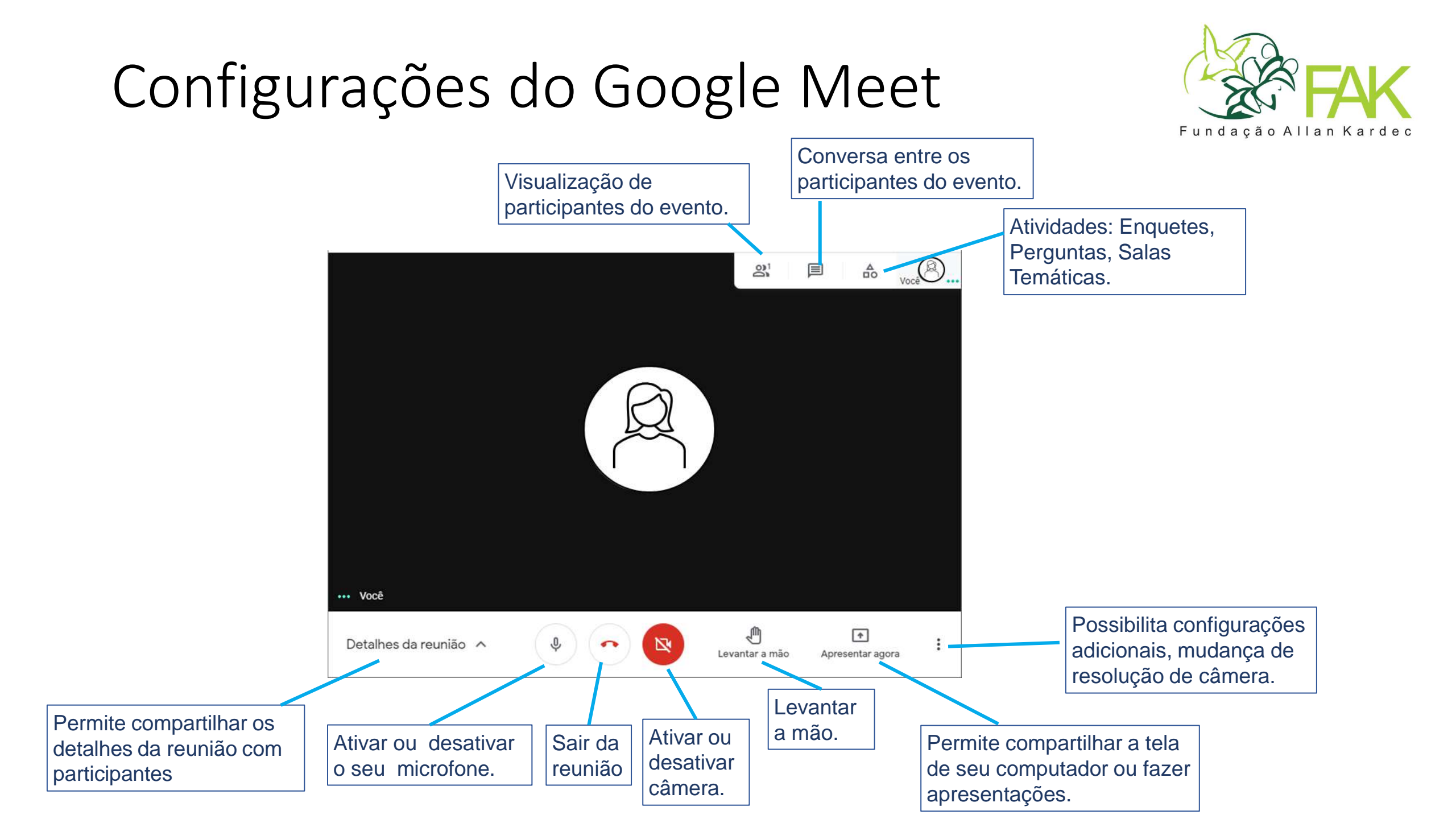

#### Configurações do Google Meet (celular)

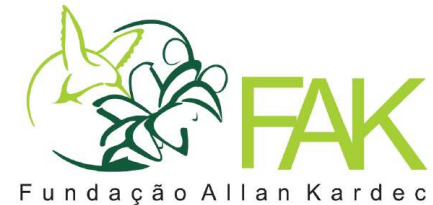

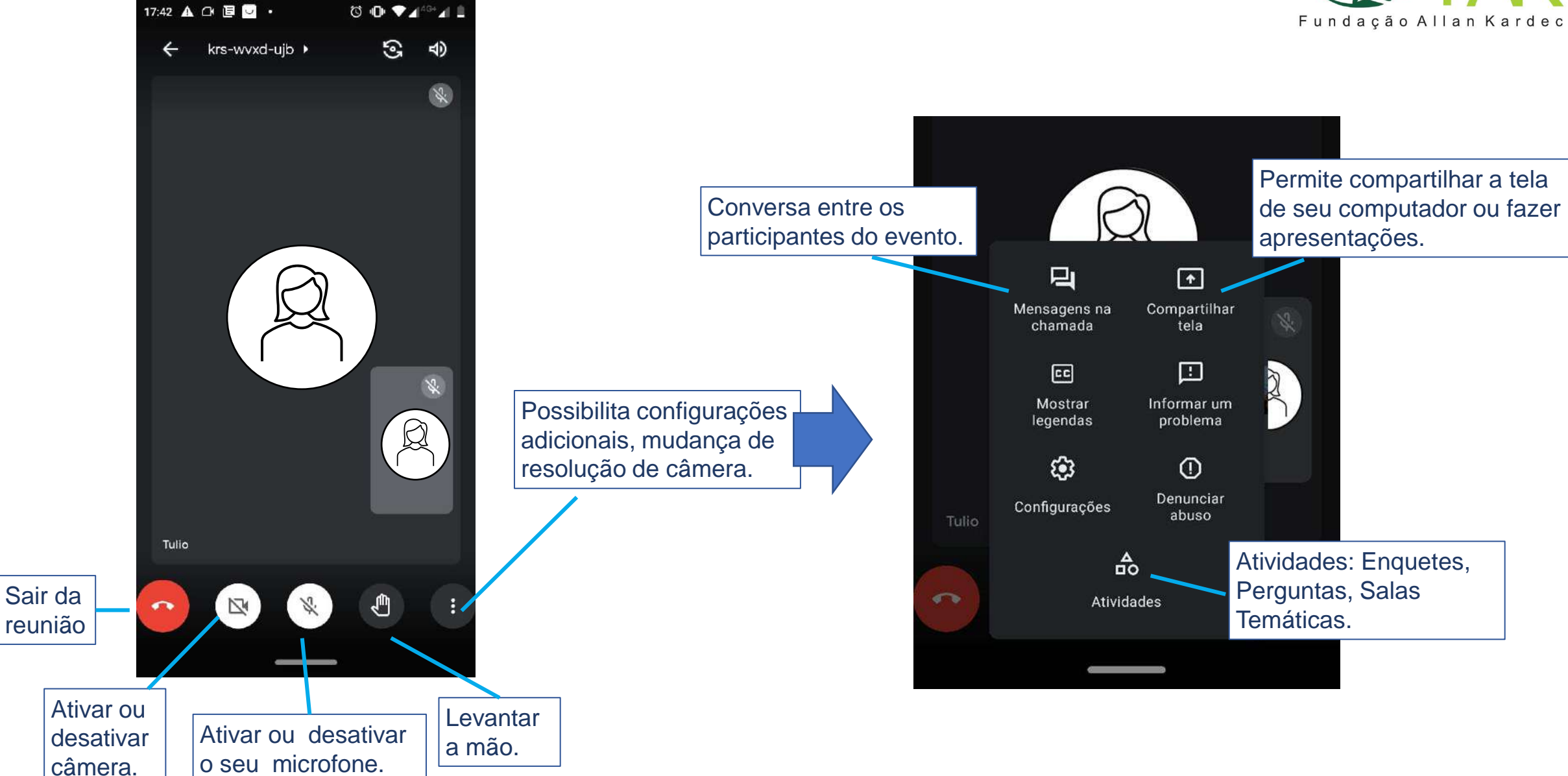

# Fixar, Remover ou Silenciar participante

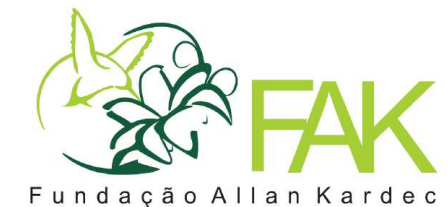

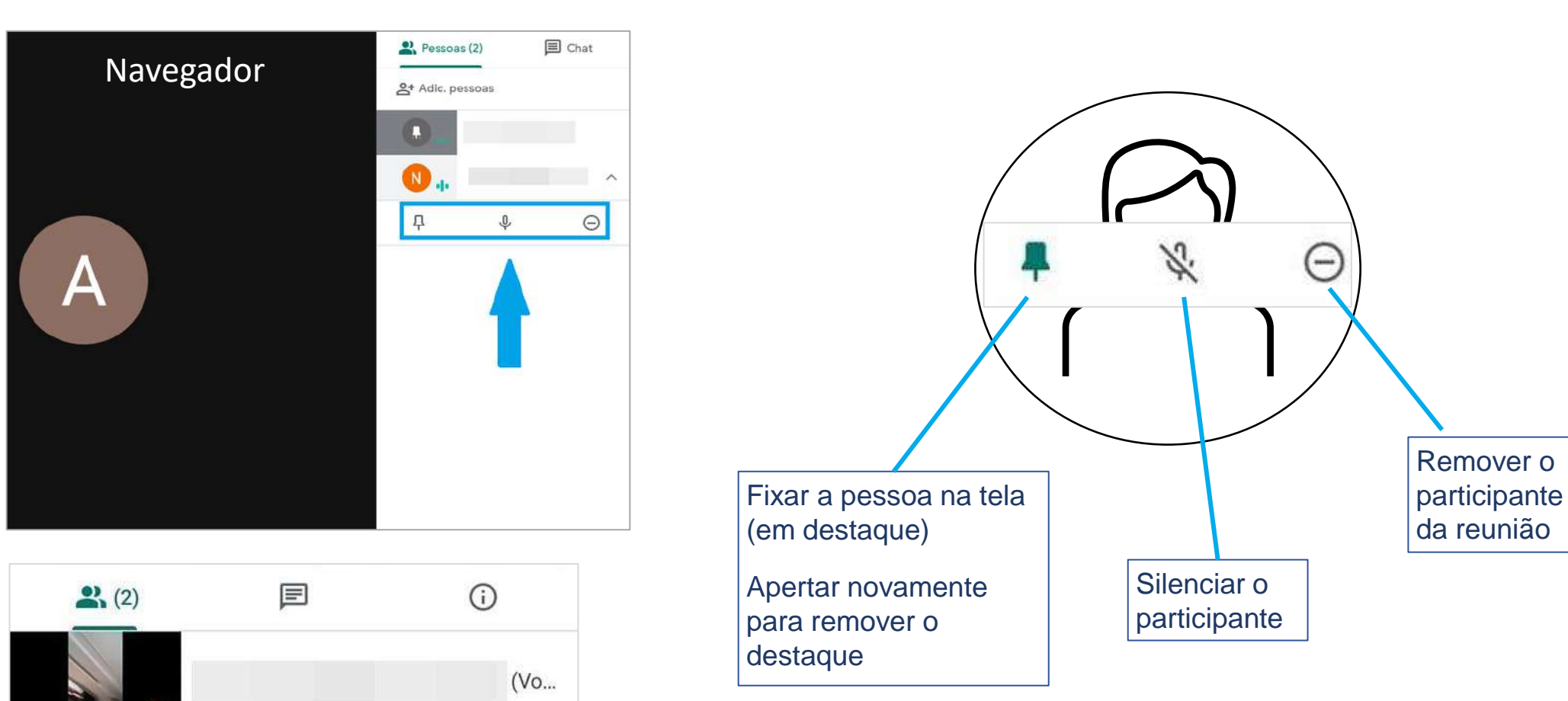

X

Θ

×

Celular

# Configurações adicionais

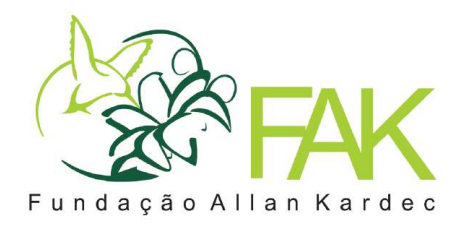

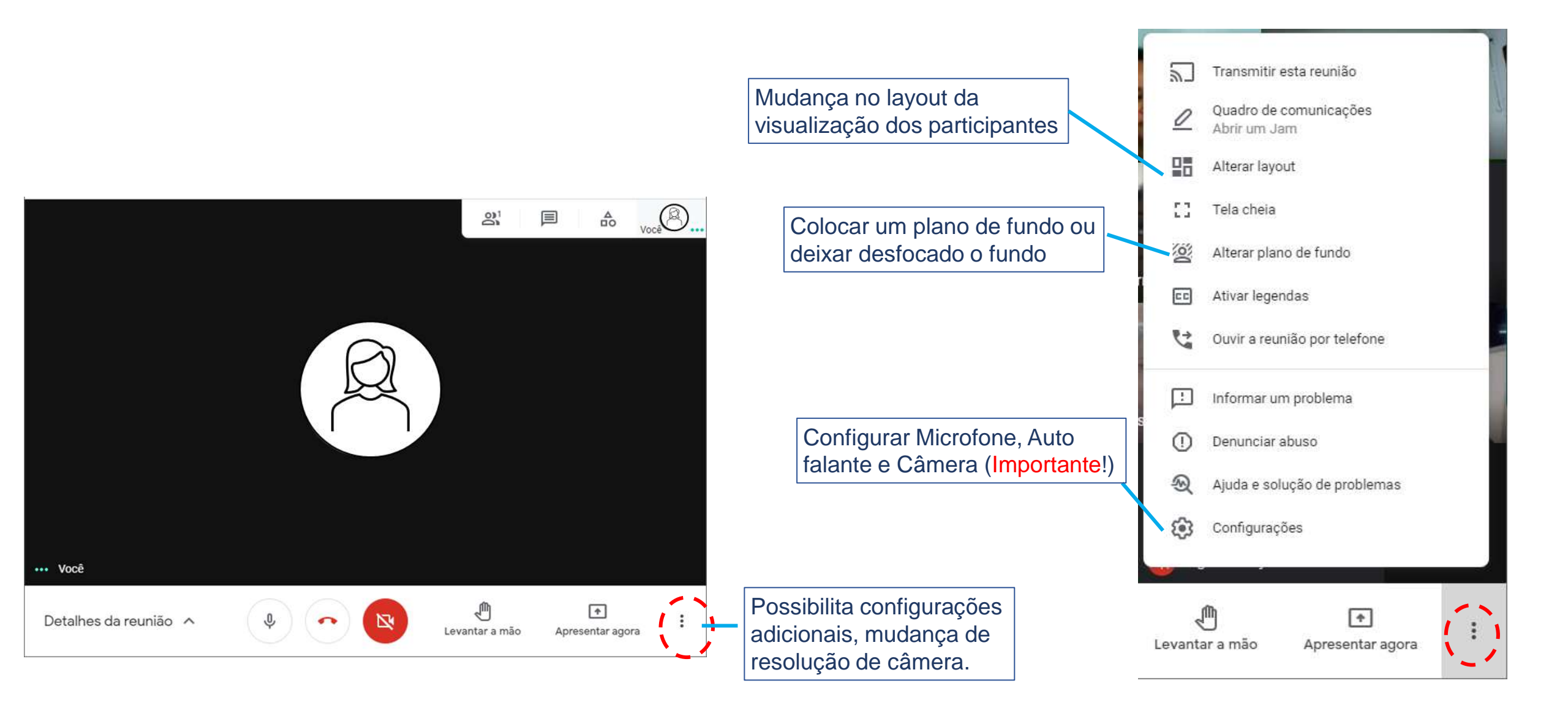

### Alterar Layout

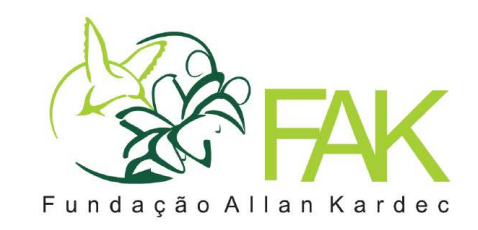

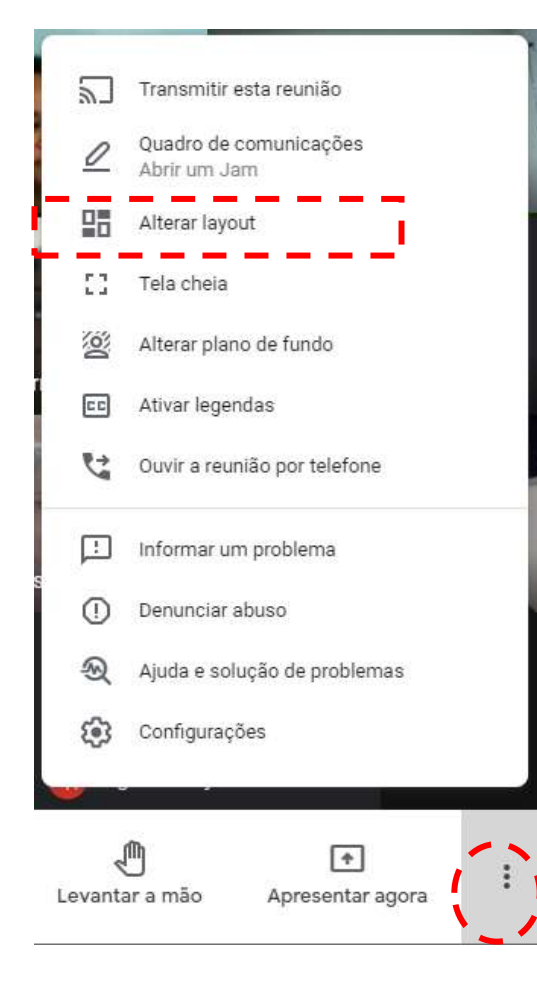

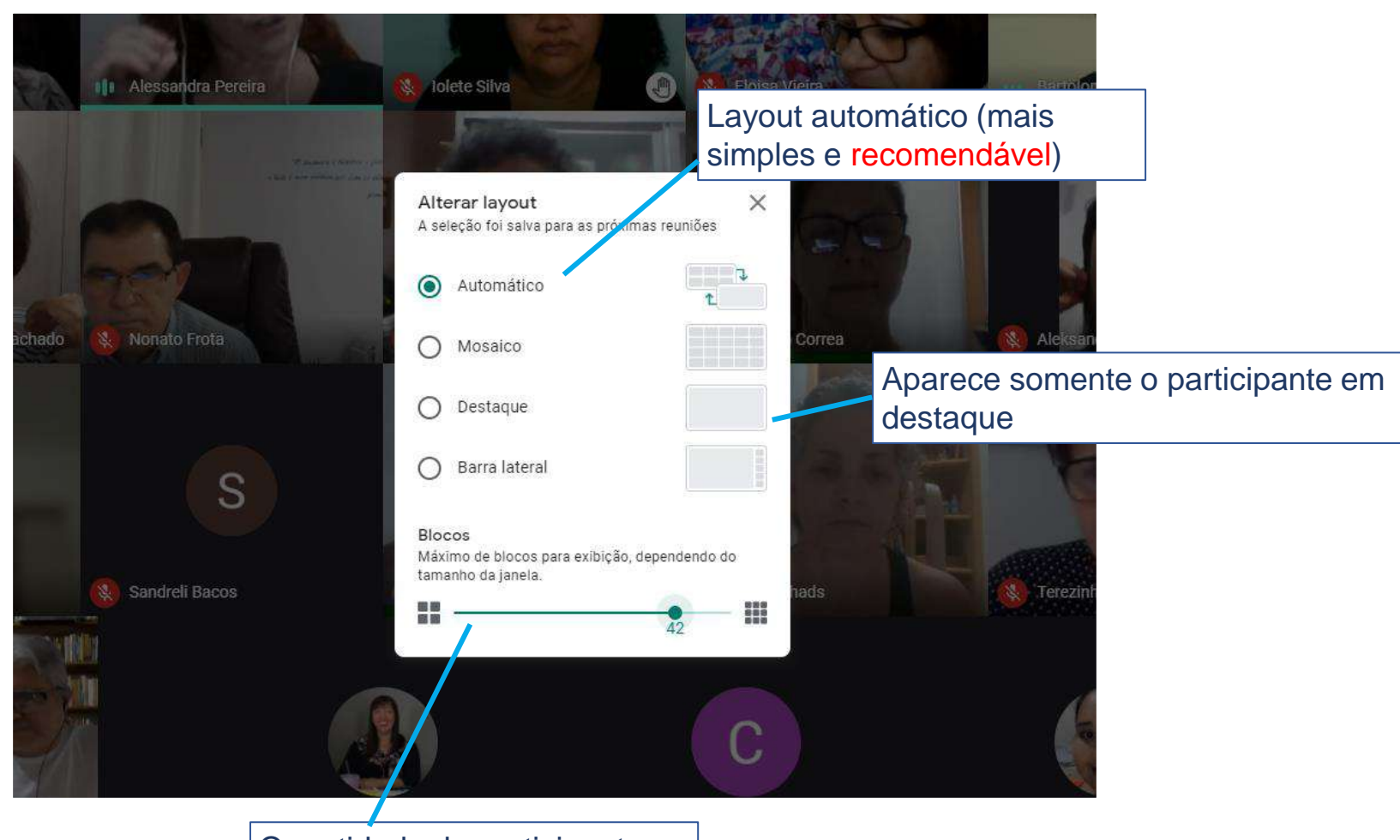

Quantidade de participantes na tela (de 6 participantes à 49 participantes na tela)

# Configurações (microfone e câmera)

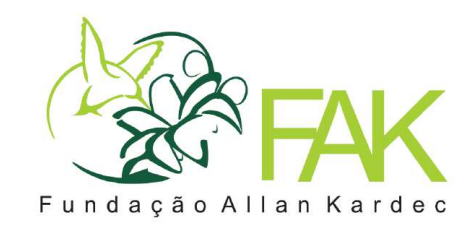

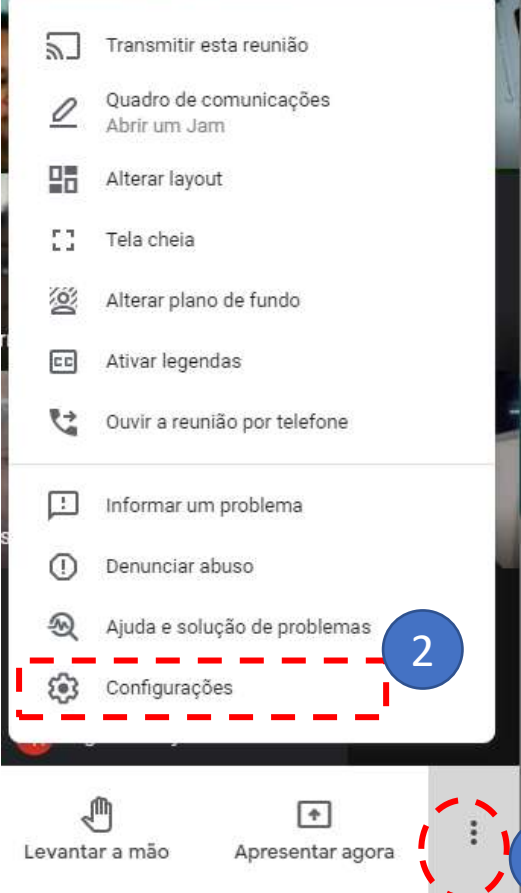

O que fazer quando o Auto-Falante não está funcionando (não sai som), ou o Microfone (as pessoas não te escutam) ou a câmera, você pode precisar trocar o dispositivo em uso. Acesse configurações e selecione outro dispositivo da lista disponível.

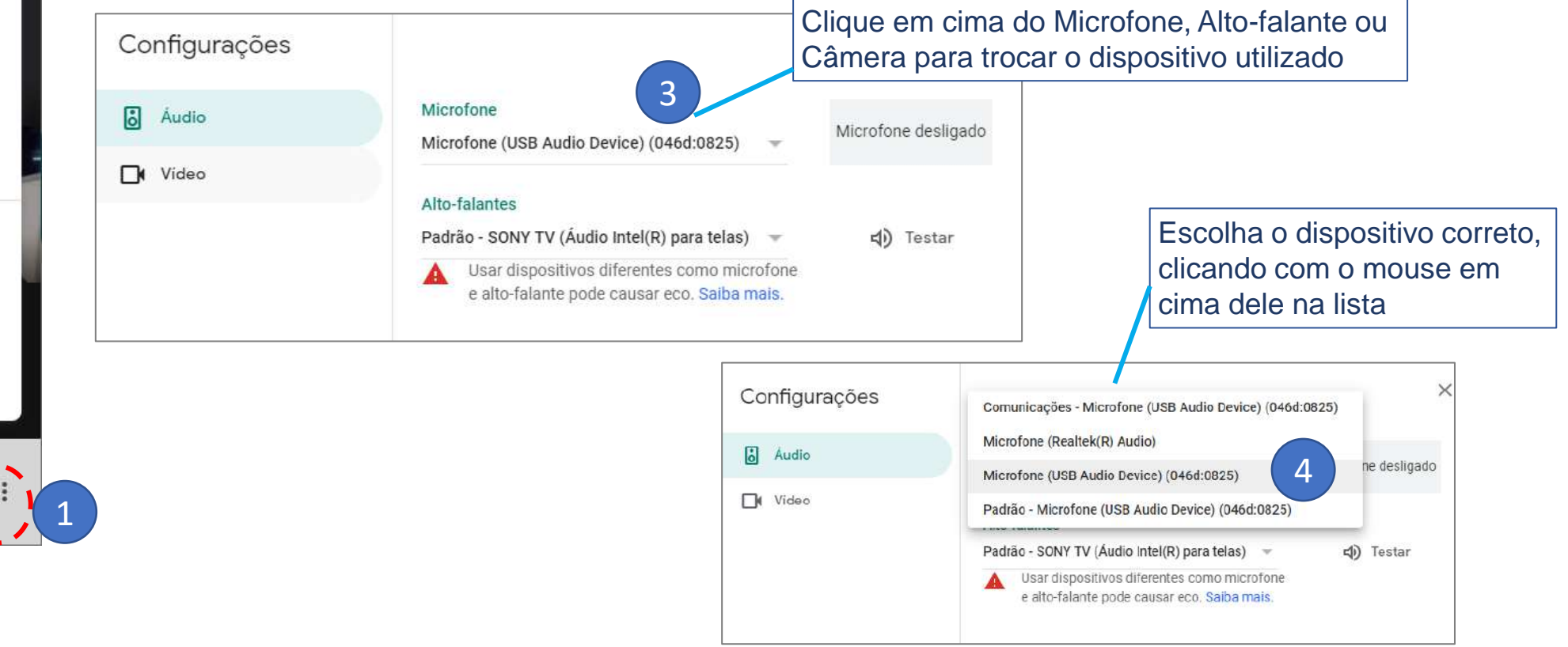

#### Apresentar slides

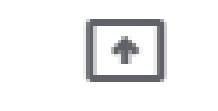

Apresentar agora

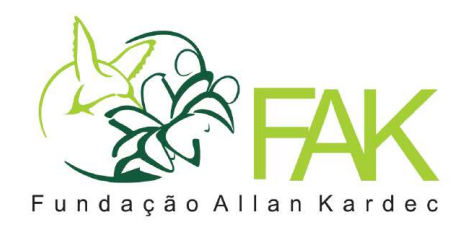

**Toda a tela**. Tudo aquilo que você vê na sua tela, os outros participantes da reunião também verão.

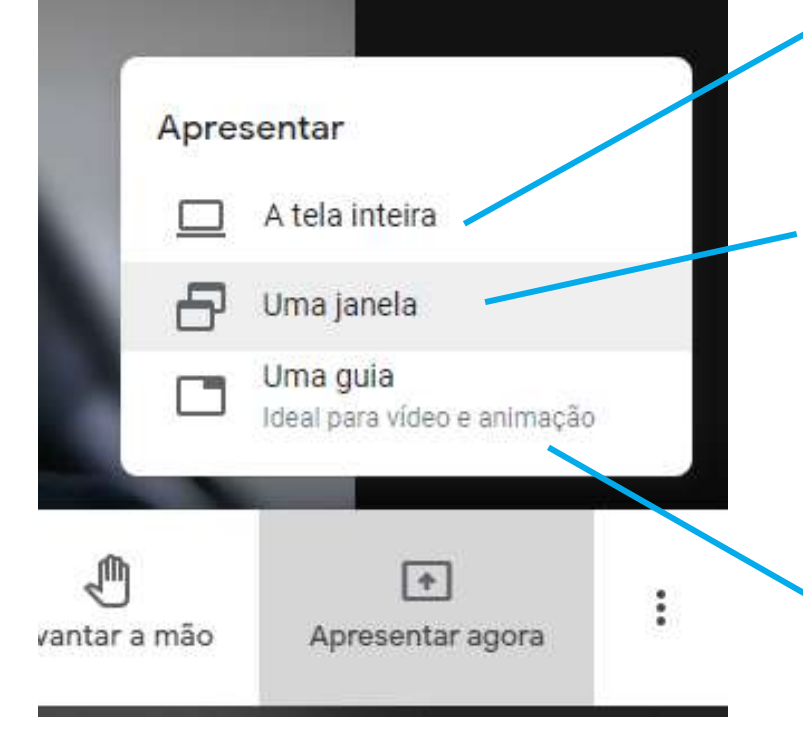

**Uma Janela**. Vai mostrar todos os aplicativos abertos, para selecionar qual deles deseja compartilhar. Dica: Para apresentar slides, primeiro clique em apresentar no Power Point e então selecione a apresentação.

**Uma Guia**. Compartilha uma guia do Navegador. Mostrará todas as abas abertas. **Ideal para compartilhar vídeo com áudio.**  Compartilhar uma janela de aplicativo

O app Chrome quer compartilhar o conteúdo da sua tela com meet.google.com.

| Power Point<br>(compartilhará o<br>editor) |  |
|--------------------------------------------|--|
|                                            |  |

Compartilhar Cancelar

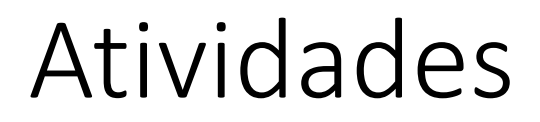

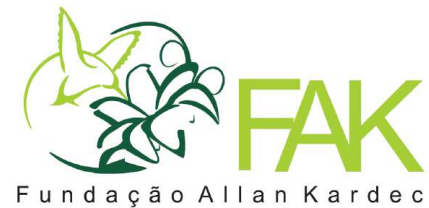

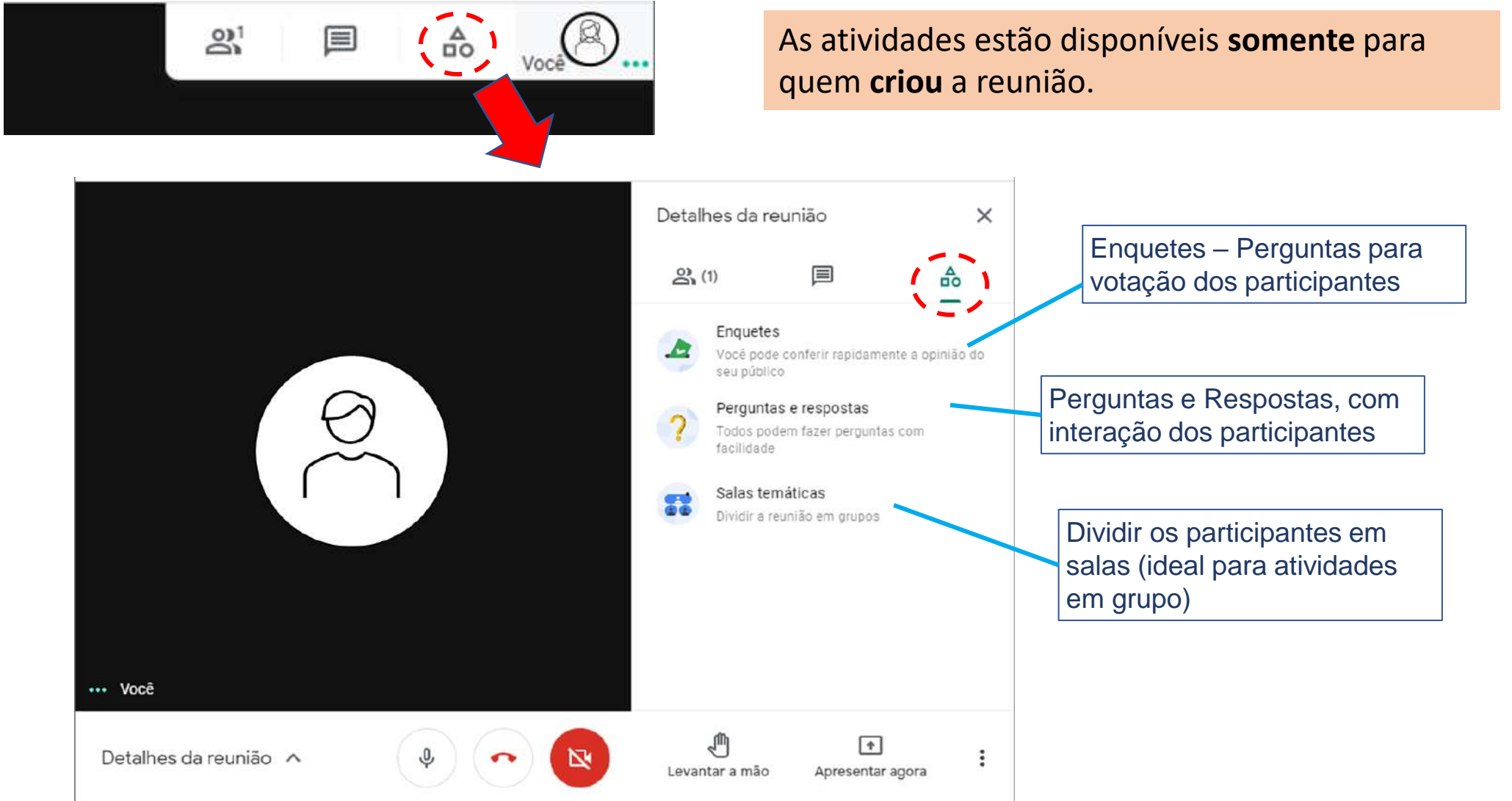

### Atividades: Enquete

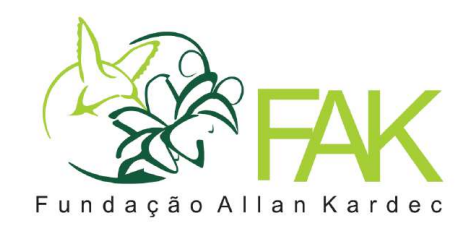

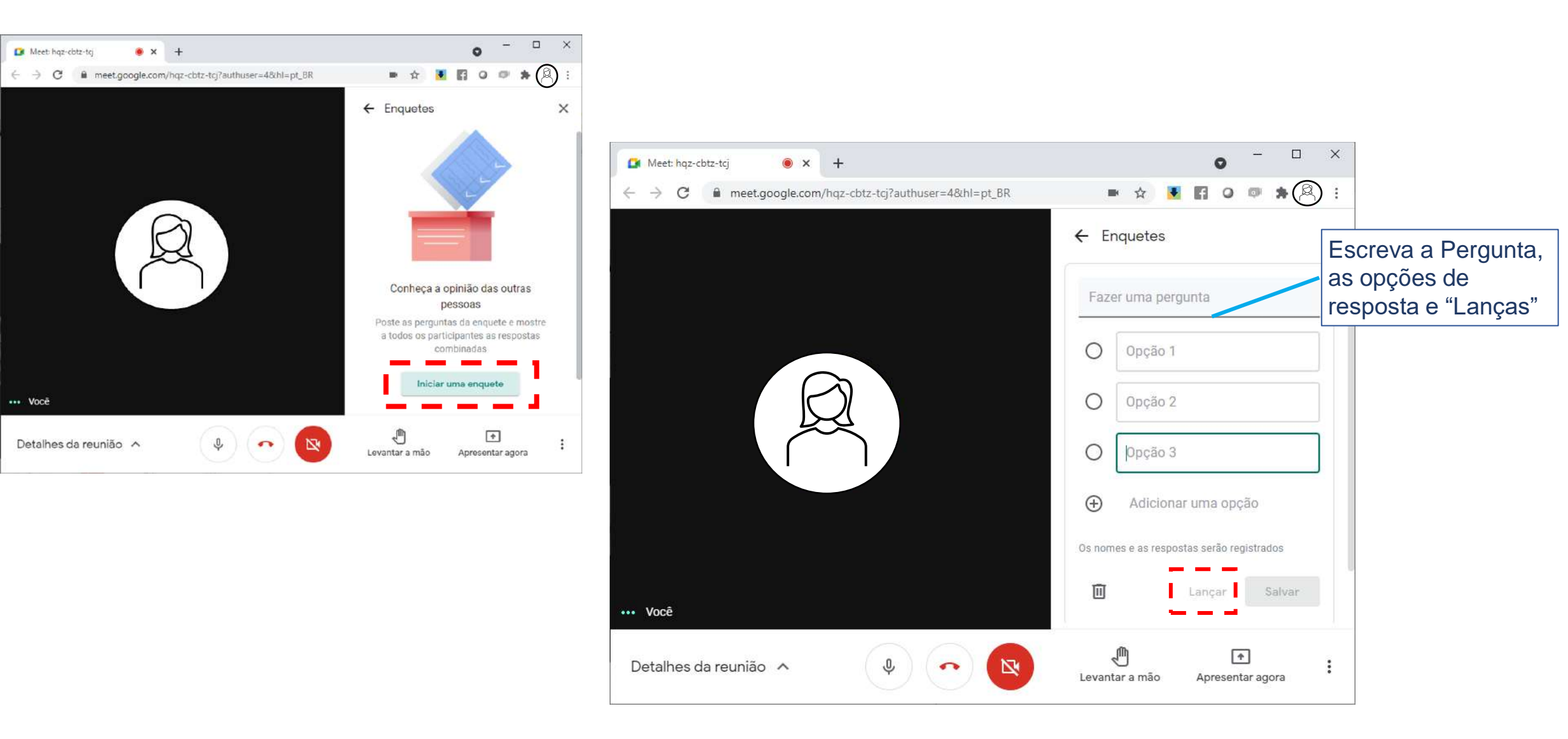

## Atividade: Perguntas e Respospostas

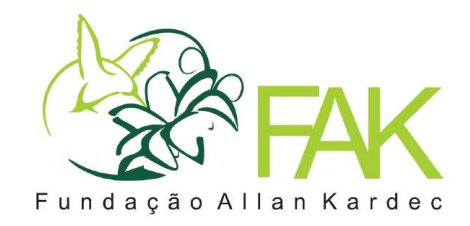

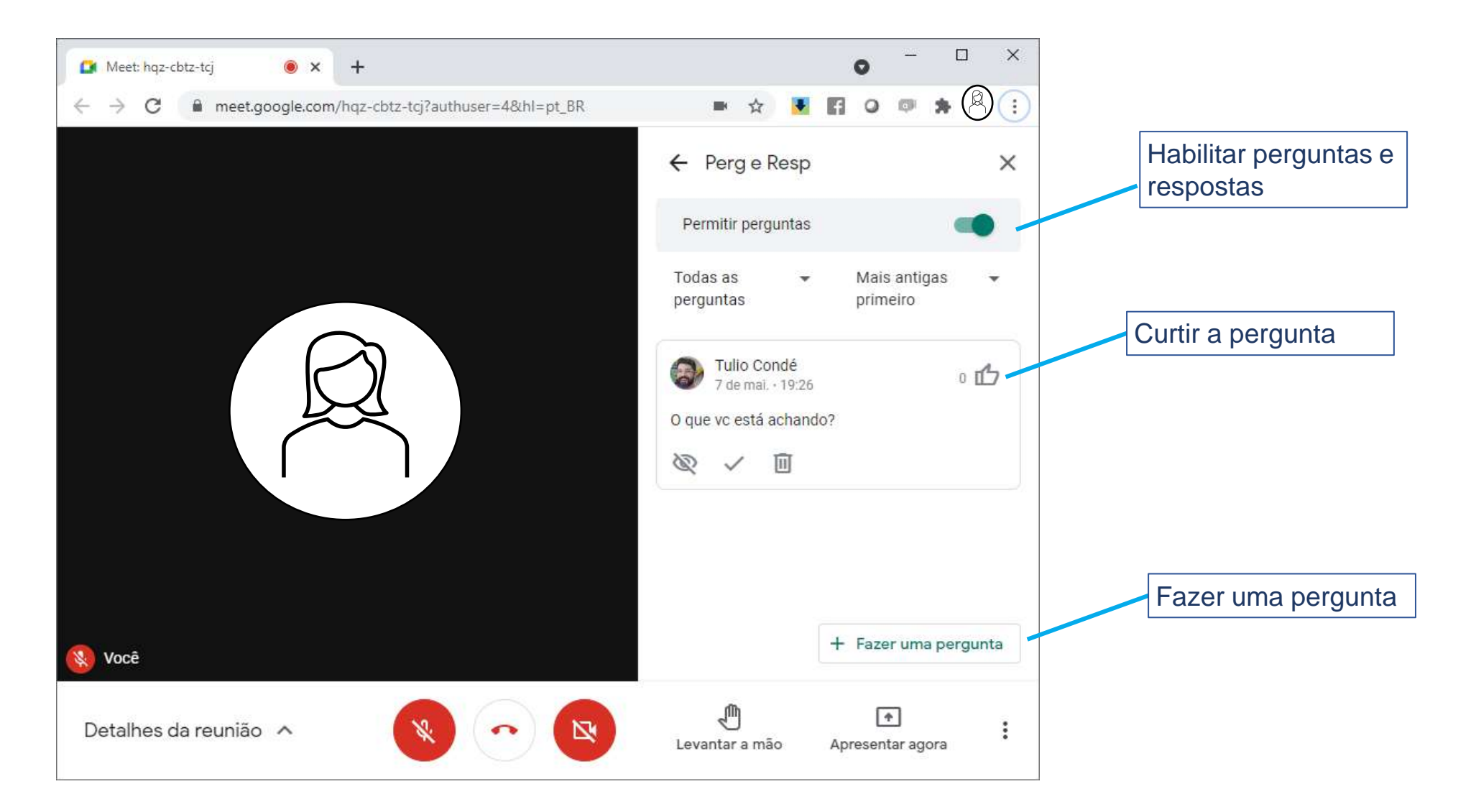

## Atividades: Salas temáticas

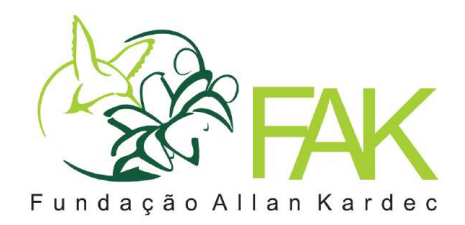

| Meet: hqz-cbtz-tcj          | • - • ("                                                 | úmero de salas temáticas<br>grupinhos") que serão criadas                                                                                                  |  |
|-----------------------------|----------------------------------------------------------|----------------------------------------------------------------------------------------------------|--|
| ← → C                       | <ul> <li>Salas temáticos</li> </ul>                      | Definir um tempo para a atividade, e depois deste período, todos retornam para a sala principal                                                            |  |
|                             | 2 ‡ <b>X</b> X<br>Salas Timer Ordem Remover<br>aleatória | Distribuir os participantes nas salas temáticas de forma aleatória                                                                                         |  |
|                             | Chamada principal                                        | Arraste o participante para a sala ou digite o nome dele na sala que ele participará.                                                                      |  |
|                             | Sala com ema especi 0<br>Digite ou arraste um nome       | Digite agui o nome da sala                                                                                                    |  |
|                             | Sala com tema especí 0                                   |                                                                                                    |  |
| 🚷 Você                      | Cancelar as alterações                                   | Ao apertar o botão "Abrir Salas", os participantes serão<br>automaticamente direcionados para as salas temáticas<br>("grupinhos"), retornando após o tempo |  |
| Detalhes da reunião 🔺 😵 📀 😢 | Levantar a mão Apresentar agora                          | pré-definido ou após o facilitador selecionar<br>"fechar salas" para a sala principal.                                                                     |  |

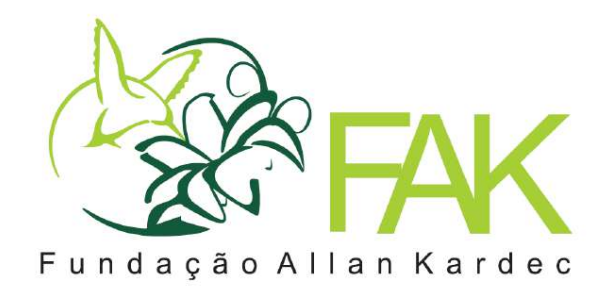

# Vamos praticar?